**GUIDE** 

## MACRON – Trimble Business Center

Denna guide går igenom de steg som krävs för att aktivera ett MACRO i Trimble Business Center V5.9 eller senare.

För detta exempel används PXY-export MACROT.

OBS! Detta TBC Macro fungerar endast i TBC version 5.9 eller senare.

- Hämta det önskade MACROT från vår hemsida under: support/hjälpcenter/övriga länkar/TBC MACRO
- 2. MACROT kommer som en ZIP-fil och måste packas upp.
   Gör detta och lägg mappen under C:\ProgramData\Trimble\MacroCommands3 (Se tips nedan Ifall du ej hittar ProgramData-mappen)
- Starta Trimble Business Center. (Starta om det om det redan är i gång.)
- 4. Öppna, alternativt starta, ett nytt projekt.
- **5.** Klicka på fliken "Macros" där du nu bör finna det tillagda MACROT (Man kan självklart justera placeringen av MACROT under support-fliken om så önskas.)

| Image: Start     Image: Dela         Arkiv     Start     Dela |                                                                                  |                                            |                                                                                             |                                                                                                |               |
|---------------------------------------------------------------|----------------------------------------------------------------------------------|--------------------------------------------|---------------------------------------------------------------------------------------------|------------------------------------------------------------------------------------------------|---------------|
| Förhandsgranskningsfönstret Navigeringsfönstret               | Extra stora ikoner Stora ikoner     Små ikoner     Små ikoner     Sammanfattning | Medelstora ikoner<br>Detaljerad lista<br>T | Gruppera efter ×<br>I Lägg till kolumner ×<br>Sortera ₩ Anpassa alla kolumner till innehåll | <ul> <li>☐ Kryssrutor för objekt</li> <li>✓ Filnamnstillägg</li> <li>✓ Dolda objekt</li> </ul> | le Alternativ |
| Fönster                                                       | Layout                                                                           |                                            | Aktuell vy                                                                                  | Visa/dölj                                                                                      |               |

TIPS! Om ProgramData-mappen ej visas så behöver man med största sannolikhet "visa dolda objekt"

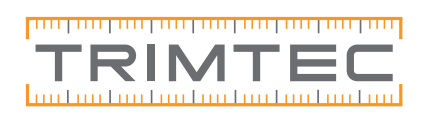